## Exportar ventas a Excel para contabilidad

Estos pasos son para enviar a contabilidad todas las ventas para que comparen con los archivos que ustedes mandan, es decir, tendrán que enviar los archivos de la interface junto con este reporte de las ventas en Excel.

Para exportar las ventas a Excel deben ir al menú Reportes->Listado de ventas->Registro de ventas. Tal como está en la imagen.

| ario       | Reportes Utilitarios Salir |                       |  |  |  |  |  |  |
|------------|----------------------------|-----------------------|--|--|--|--|--|--|
|            | Listado de Ventas          | Ventas por Criterios  |  |  |  |  |  |  |
|            | Listado de Inventarios     | Registro de Ventas    |  |  |  |  |  |  |
|            |                            | Ventas con Tarjetas   |  |  |  |  |  |  |
|            |                            | Tickets Factura       |  |  |  |  |  |  |
| )          |                            | Estadistica de Ventas |  |  |  |  |  |  |
| р<br>в "Х" | <u>C</u> ierre "Z"         | Utilidad              |  |  |  |  |  |  |
|            |                            |                       |  |  |  |  |  |  |

Esta opción abre la siguiente ventana en donde deben poner los parámetros necesarios (Especificar el almacén principal que es al que se asignaron todos los productos, las fechas del 1ro y último día del mes, asegurarse de que en Formato esté activada la casilla Detallado, Check en activar y seleccionar el terminal deseado) y al final dar clic en Aceptar.

| 💻 Registro de Ventas                                                                             |                                                | x                                               |  |  |  |  |  |
|--------------------------------------------------------------------------------------------------|------------------------------------------------|-------------------------------------------------|--|--|--|--|--|
| Tipo de Reporte<br>Tipo de Fecha<br>Fecha de Trabajo<br>Tipo de Documentos<br>Tipo de Socumentos | Desde<br>01/01/2019 ▼<br>Hasta<br>16/01/2019 ▼ | Formato<br>© Detallado<br>© Resumido<br>© SUNAT |  |  |  |  |  |
| Almacén                                                                                          |                                                |                                                 |  |  |  |  |  |
| Impresora:<br>Terminal: DEM003-PC                                                                | V                                              | ☑ Activar                                       |  |  |  |  |  |
| Imprimir por<br>Pantalla O Impresora                                                             |                                                |                                                 |  |  |  |  |  |
| <u>A</u> ceptar Sa <u>l</u> ir                                                                   |                                                |                                                 |  |  |  |  |  |

| jistro de Ventas Detallado |        |          |                           |                 |                 |
|----------------------------|--------|----------|---------------------------|-----------------|-----------------|
|                            |        | 9 de 9   | 🚺 Total:9   100%          | 😂 🍜 🏝   100% 💽  | 1 🕨 🖂 = 🛛       |
| 1                          | Pági   |          |                           | A. C.           | BAGUE REN S. A. |
| 16/01/2019                 | Fech   |          |                           | EMAS            | Operad SISTEI   |
| 02:44:38p.m.               | Hor    |          |                           |                 | -,              |
|                            |        | ADO      | REGISTRO DE VENTAS DETALL |                 |                 |
|                            |        |          |                           | Hast 16/01/2019 | Desd 01/01/2019 |
| Tot al                     | I.G.V  | Subto    | e de Client Moneda        | e R.U.C Nombr   | Fec Nro. de     |
|                            |        |          | N PRINCIPAL               | n 01 ALMACE     | Nro. Almacén    |
|                            |        |          |                           | a Reg PSSFIKA17 | Nro. Maquina    |
|                            |        |          | TICKET BOLETA             | ument 012       | Tipo de Docur   |
|                            |        |          |                           |                 | 15/01/2         |
| 10.00                      | 1.53   | 8.47     |                           |                 | 10000170        |
| 195.40                     | 29.79  | 165.61   |                           |                 | 10000171        |
| 576.30                     | 87.89  | 488.36   |                           |                 | 1 0 0 0 0 1 7 2 |
| 24.20                      | 3.69   | 20.50    |                           |                 | 1 0 0 0 0 1 7 3 |
| 805.90                     | 122.90 | 682.94   | F 15/01                   | T o t a l       |                 |
|                            |        |          |                           |                 | 16/01/2         |
| 67.00                      | 10.22  | 56.78    |                           |                 | 10000174        |
| 120.00                     | 18.31  | 101.69   |                           |                 | 10000175        |
| 120.00                     | 18.31  | 101.69   |                           |                 | 10000176        |
| 120.00                     | 18.31  | 101.69   |                           |                 | 10000177        |
| 120.00                     | 18.31  | 101.69   |                           |                 | 10000178        |
| 547.00                     | 83.46  | 463.54   | F 16/01                   | T o t a l       |                 |
| 1,352.90                   | 206.36 | 1,146.48 | PORTICKET BOLETA          | T OT AL         |                 |
| 1,352.90                   | 206.36 | 1,146.48 | Regist PSSFIKA17010       | Total Máquina   | 1               |
| 1,352.90                   | 206.36 | 1,146.48 | 01 ALMACEN PRINC          | Total Almacén   | 1               |
|                            | 206.26 |          | IF R AI                   | TOTAL CEN       |                 |

Abrirá un reporte de todas las ventas el cual se puede exportar a Excel.

Para exportar a Excel deberán pulsar el botón 🖄 que se encuentra en la barra superior al lado del "100%". Al pulsarlo les aparecerán estas opciones

| Exportar                    | x                   |
|-----------------------------|---------------------|
| Formato:<br>Excel 7.0 (XLS) | Aceptar<br>Cancelar |
| Disk file 💌                 |                     |

Debe estar seleccionado "Excel 7.0 (XLS) y pulsar Aceptar para guardar el archivo. Selecciona la ruta donde desea guardarlo y todo listo.